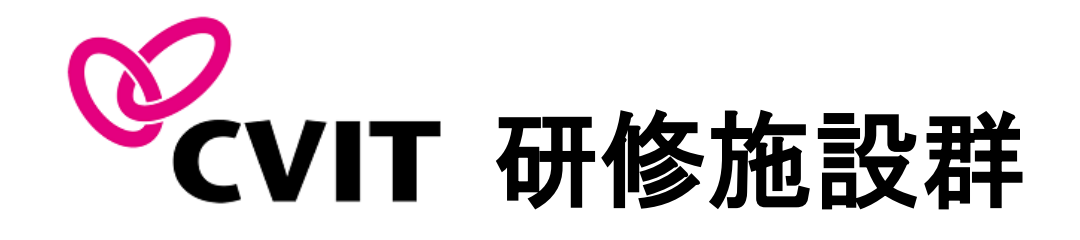

### Casebook

## 指導画面操作マニュアル 専攻医自己評価、指導医報告書

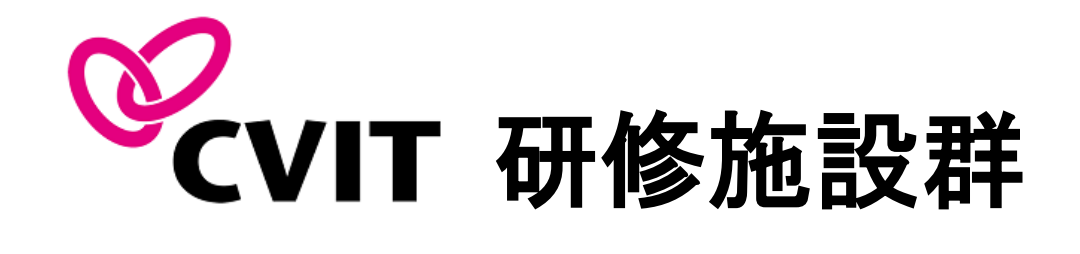

### ecasebook

# 施設群指導医・専攻医 共通ログイン画面

### A. e-casebookへのログイン方法

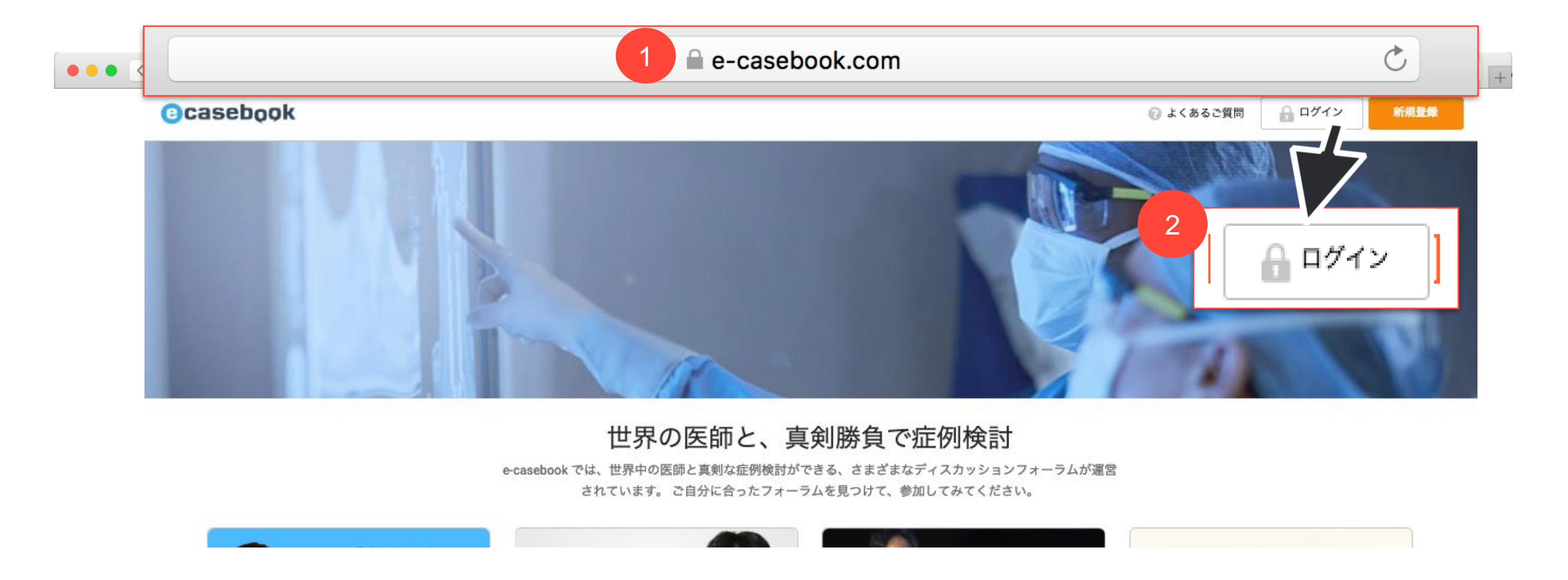

1. https://www.e-casebook.com

にアクセスしてください。

2. ページの右上に赤い文字で表示されている"ログイン"をクリックして、ログインページを開きます。

### A. e-casebookへのログイン方法

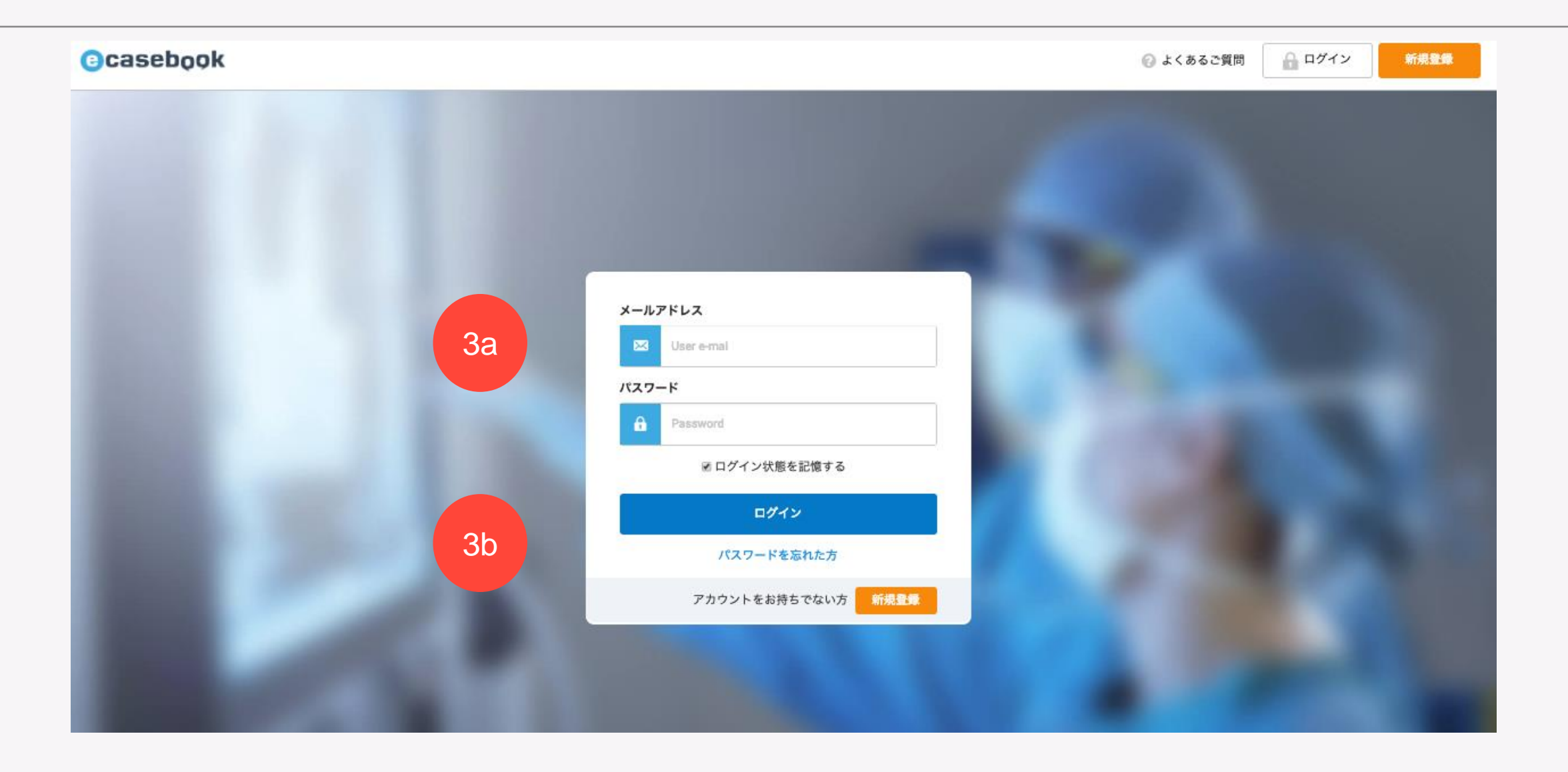

#### 3a. e-casebookのアカウントをお持ちの先生:

ご登録いただいているメールアドレスとパスワ ードを入力してください。

\*パスワードが分からない場合は、「Forgot your password?」ボタンからリセットが可能 です。 3b. 初めてe-casebookをご利用の先生:

事前にお知らせしている**ログイン用メール** アドレスとパスワードをご入力ください。

入力後、青い「ログイン」ボタンを押して ください。

B. 研修ルームへのアクセス手順

| Casebook × |         |             |       |         |                              |  |  |  |  |  |
|------------|---------|-------------|-------|---------|------------------------------|--|--|--|--|--|
|            |         | 新規          | メール作成 | 条件リセット  | (Manager)                    |  |  |  |  |  |
| グループ名      | 専攻医     | 年           | 指導医 1 | 指導医 2   | HOME                         |  |  |  |  |  |
|            |         | 0(-44)      |       |         | FORUM                        |  |  |  |  |  |
| 4          |         |             |       |         | LIVE / VIDEO (專門科別)<br>循環器内科 |  |  |  |  |  |
|            |         |             |       |         | 整形外科                         |  |  |  |  |  |
|            |         |             |       |         | 脳神経外科 消化器科                   |  |  |  |  |  |
| HOL        | VE over | rahaak EORU | M     | 740-23  | LIVE / VIDEO を探す             |  |  |  |  |  |
| nor        | e-ca    | sebook LIVE | in .  | よくあるご質問 | 1 マイページ                      |  |  |  |  |  |
| >{         |         | f環器内科 TOP   |       | お問い合わせ  | 配信をお考えの先生方へ                  |  |  |  |  |  |
|            |         | 晶质的 Pha TOP | P     |         | よくあるご質問                      |  |  |  |  |  |
|            | >1      | 消化器科 TOP    |       |         | ログアウト                        |  |  |  |  |  |

ログイン後、e-casebookのTOPページが表示されます。

1. 「マイページ」をクリックしてください。

B. 研修ルームへのアクセス手順

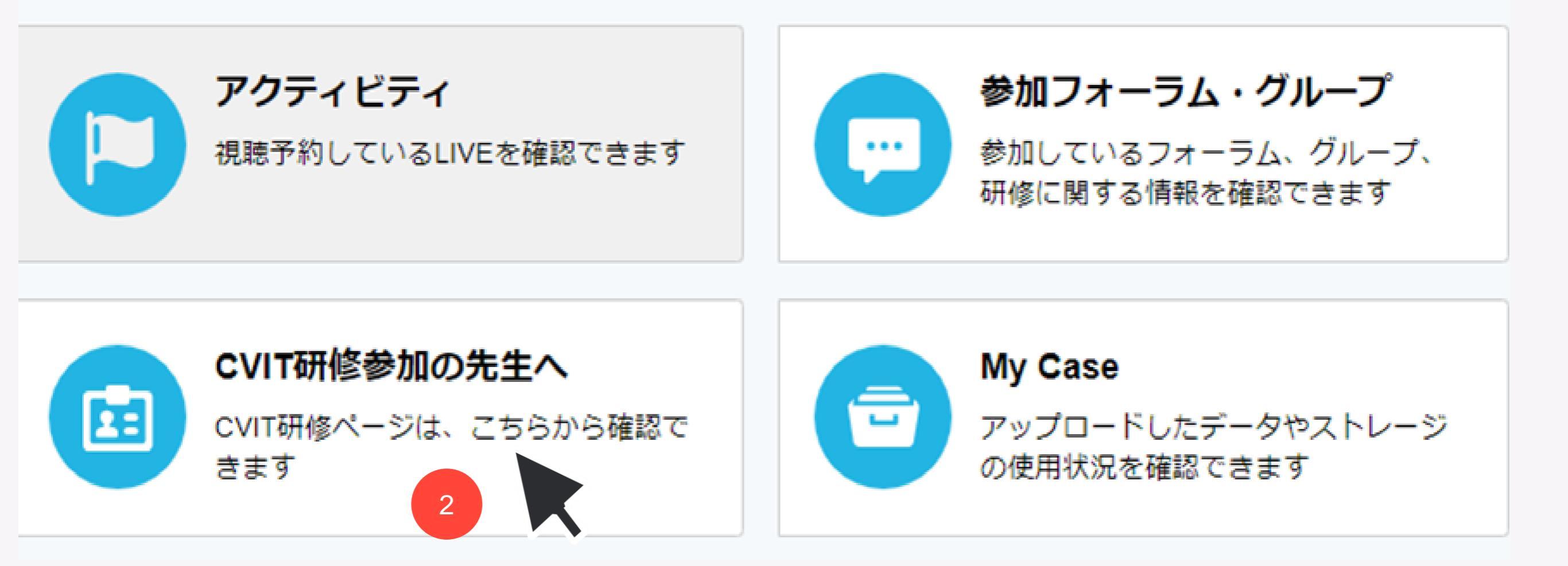

2.「CVIT研修参加の先生へ」をクリックしてください。

グループのページが表示されますので、対象年度の研修ルームを選択してください。

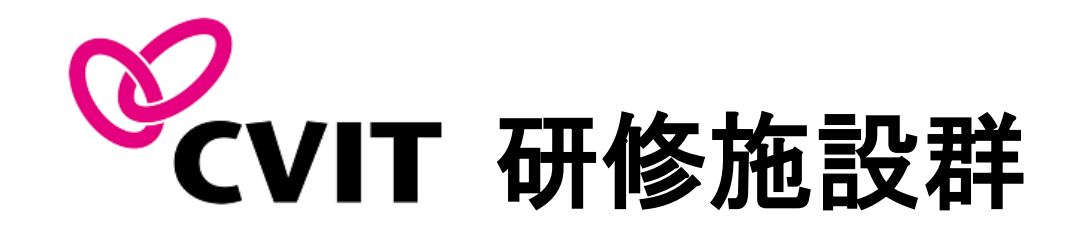

## Casebook

## 施設群指導医・専攻医共通 研修カリキュラム達成度評価表の入力

研修カリキュラム達成度評価は、1年間の指導を記録した指導医報告書となります。

専攻医および施設群指導医は、年度末の提出時に全ての項目の現状を入力してくだ さい。

通年で記載・閲覧を可能としておりますので、随時入力いただけます。

研修を終了できるのは、指導医権限のみとなります。

😈 よくのつご見回

1.「達成度評価表」ボタンを選択してください。

2. 別タブウィンドウで、達成度評価 表入力画面が起動します。

| ホーム > CVIT 研修施設群制度 認定医試用グループ > 言         | 認定医試用ルーム    |        |
|------------------------------------------|-------------|--------|
|                                          | ルーム名        |        |
|                                          | 認定医試用ルーム    |        |
|                                          | ▶ 達成度評価表    |        |
|                                          | 操作カイト 損得の流れ |        |
|                                          | メンバー数       |        |
|                                          | 6           |        |
|                                          | COMPLEX DOC |        |
| メイン メンバー                                 |             |        |
| ·                                        |             |        |
| (中国)                                     |             |        |
| 112.75                                   |             |        |
|                                          |             |        |
|                                          |             |        |
|                                          |             | + 新現証例 |
|                                          |             |        |
| Open Case1(認定施設一覧)                       |             |        |
|                                          |             |        |
|                                          | 1           |        |
|                                          | <b>V</b>    |        |
| 82定医試用ルーム - CVIT 研修 ×     82 研修カリキュラム達成度 | 支評価表 ×      |        |
| /c54873cc-877a-4973-b3a6-f9eaa72e5972    | Q \$        |        |
|                                          |             |        |

心血管カテーテル治療専門医

研修カリキュラム達成度評価表

| 專攻医指名      | CVIT 研修施設群制度 |                  |              |     |  |  |  |  |  |
|------------|--------------|------------------|--------------|-----|--|--|--|--|--|
| 所属         |              | CVIT 研修施設群制度 事務局 |              |     |  |  |  |  |  |
| 研修初回年月日    |              |                  |              |     |  |  |  |  |  |
| 研修修了年月日    |              | 研修継続中            |              |     |  |  |  |  |  |
| 研修内容       | 達成<br>目標     | 事攻医<br>自己評価      | 指導医評価<br>評価日 | 448 |  |  |  |  |  |
| 第1章 PCIの適応 |              |                  |              |     |  |  |  |  |  |
| エビデンス      | А            | -                | -            |     |  |  |  |  |  |
| ガイドライン     | А            | -                | -            |     |  |  |  |  |  |
| 緊急PCI      | А            | -                | -            |     |  |  |  |  |  |
| 待機的PCI     | А            | -                | -            |     |  |  |  |  |  |
| ニック物体      |              |                  |              |     |  |  |  |  |  |

 項目に沿ってOまたは×で評価の 全記載をお願いいたします。評価は 後からも変更が可能です。
 専攻医による評価表の全項目の現状 を入力していない場合、指導医は評 価入力を行えません。

**4.** 入力完了後に、下部にあります 「保存」ボタンを選択してください。

#### 心血管カテーテル治療専門医 研修カリキュラム達成度評価表

| 専攻医指名            |      | CVIT 研修施設群制度      |              |      |  |  |  |  |  |  |
|------------------|------|-------------------|--------------|------|--|--|--|--|--|--|
| 所属               |      | CVIT 研修施設群制度 事務局  |              |      |  |  |  |  |  |  |
| 研修初回年月日          |      |                   |              |      |  |  |  |  |  |  |
| 研修修了年月日          |      | 研修継続中             |              |      |  |  |  |  |  |  |
|                  |      |                   |              |      |  |  |  |  |  |  |
| 研修内容             | 違成目標 | 専攻医<br>自己評価       | 指導医評価<br>評価日 | אעאב |  |  |  |  |  |  |
| 第1章 PCIの適応       |      |                   |              |      |  |  |  |  |  |  |
| エビデンス            | 3    | ✓<br>○ 違成<br>× 未達 |              |      |  |  |  |  |  |  |
| ガイドライン           | A    |                   | -            |      |  |  |  |  |  |  |
| 緊急PCI            | А    | -                 | -            |      |  |  |  |  |  |  |
| 待機的PCI           | А    | -                 | -            |      |  |  |  |  |  |  |
| リスク評価            | А    | -                 | -            |      |  |  |  |  |  |  |
| Appropriate PCI  | А    | -                 | -            |      |  |  |  |  |  |  |
|                  |      |                   |              |      |  |  |  |  |  |  |
| 第2章 PCI術前        |      |                   |              |      |  |  |  |  |  |  |
| 患者の人権、医の倫理 説明と同意 | А    | -                 | -            |      |  |  |  |  |  |  |
|                  |      |                   |              |      |  |  |  |  |  |  |

|                  | 薬剤アレルギー | A  | キャンセ      | 11       | 保存      |      |  |  |
|------------------|---------|----|-----------|----------|---------|------|--|--|
| *                |         | λ. | カ・編集箇所に入け | 180. Z56 | から一括保存で | きます。 |  |  |
| 合併症対             | 感染症対策   | А  | -         | - 4      |         |      |  |  |
| 放射線防護            |         | A  | -         |          |         |      |  |  |
| 患者の人権、医の倫理 説明と同意 |         | A  | -         | -        |         |      |  |  |
| 第2章 PCI術前        |         |    |           |          |         |      |  |  |

### D. 達成度評価表

5. 全ての評価がOとなったら、指導 医が「研修修了」にステータスを変 更してください。 ÷...

※全ての入力が完了していない場合、 研修修了ステータスに変更できません。

※指導医評価が○であっても、専攻医 自己評価が○にならない限り、全項目 履修と達成していることにはなりま せん。

指導医がステータスを研修修了にし た場合、専攻医側から評価を変更す ることができないため、指導医権限 でステータスを「研修継続中」に変 更し、再度双方の評価をご記載いた だけますようお願いいたします。 心血管力テーテル治療専門医

### 研修カリキュラム達成度評価表

| 専攻医指名                                 | e-casebook 管理者                                                        |                   |                      |           |             |              |  |  |  |
|---------------------------------------|-----------------------------------------------------------------------|-------------------|----------------------|-----------|-------------|--------------|--|--|--|
| · · · · · · · · · · · · · · · · · · · | ハートオーガナイゼーション                                                         |                   |                      |           |             |              |  |  |  |
| 研修初回年月日                               | 2018年01月01日                                                           |                   |                      |           |             |              |  |  |  |
| 研修修了年月日 5                             | <ul> <li>         · · · · · · · ·         · · · · · · · · ·</li></ul> |                   |                      |           |             |              |  |  |  |
|                                       |                                                                       |                   |                      |           |             |              |  |  |  |
| 研修内容                                  | 達成<br>目標                                                              | 専攻医<br>自己評価       | 指導医評価<br>評価日         | אכאב      |             |              |  |  |  |
| 第1章 PCIの適応                            |                                                                       |                   |                      |           |             |              |  |  |  |
| エビデンス                                 | A                                                                     | x                 |                      |           | 2019年02月14日 | CVIT 研修施設群制度 |  |  |  |
|                                       |                                                                       |                   |                      | おつかれさまでした |             |              |  |  |  |
|                                       |                                                                       |                   |                      |           | _           | _            |  |  |  |
| ガイドライン                                | A 7                                                                   | 1・編集箇所に入た<br>キャンセ | 1後、こちらから一括保存<br>ル 保存 | ਟਰੇਡਰ.    |             |              |  |  |  |